## **Provisioning Directly from a Course**

To provision directly from a course, first login as an instructor for the course you'd like to provision.

Navigate to the desired course.

On the course page, click the **Tools** link in the course menu.

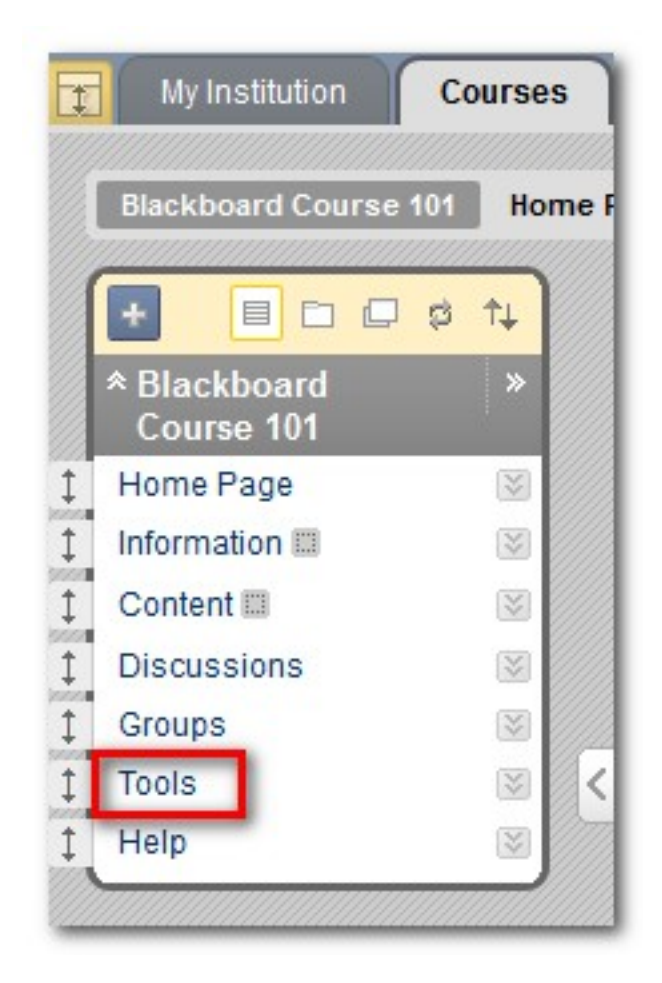

Under Tools, click the Panopto Focus Content link.

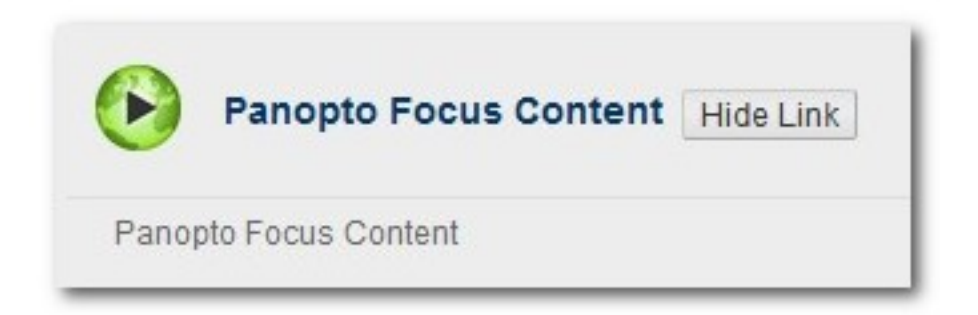

| Panopto Focus Content                                                                                                    |    |
|----------------------------------------------------------------------------------------------------|----|
| Configure                                                                                                    |    |
| This course is not provisioned with Panopto. Before a course can be used with Panopto it must be provisione<br>Please press the configure button to provision. | d. |

To provision the course, click Add Course to Panopto.

| Configure Panopto Focus Course |                                                                                                    |  |
|--------------------------------|----------------------------------------------------------------------------------------------------|--|
|                                |                                                                                                    |  |
| 1 Select Panopto Server        |                                                                                                    |  |
|                                | pancast.panopto.local 👻                                                                                                    |  |
|                                |                                                                                                    |  |
| 2 Provision Panopto Course     |                                                                                                    |  |
|                                | Add Course to Panopto<br>Greates a randomonder for the course and sets up access so that instructors are able to create content in the folder and students are able to view it.<br>Once the course has been added to Panopto you may associate additional Panopto folders to the course. |  |

You will see a message telling you that the course has been successfully provisioned. Click **OK** to finish.

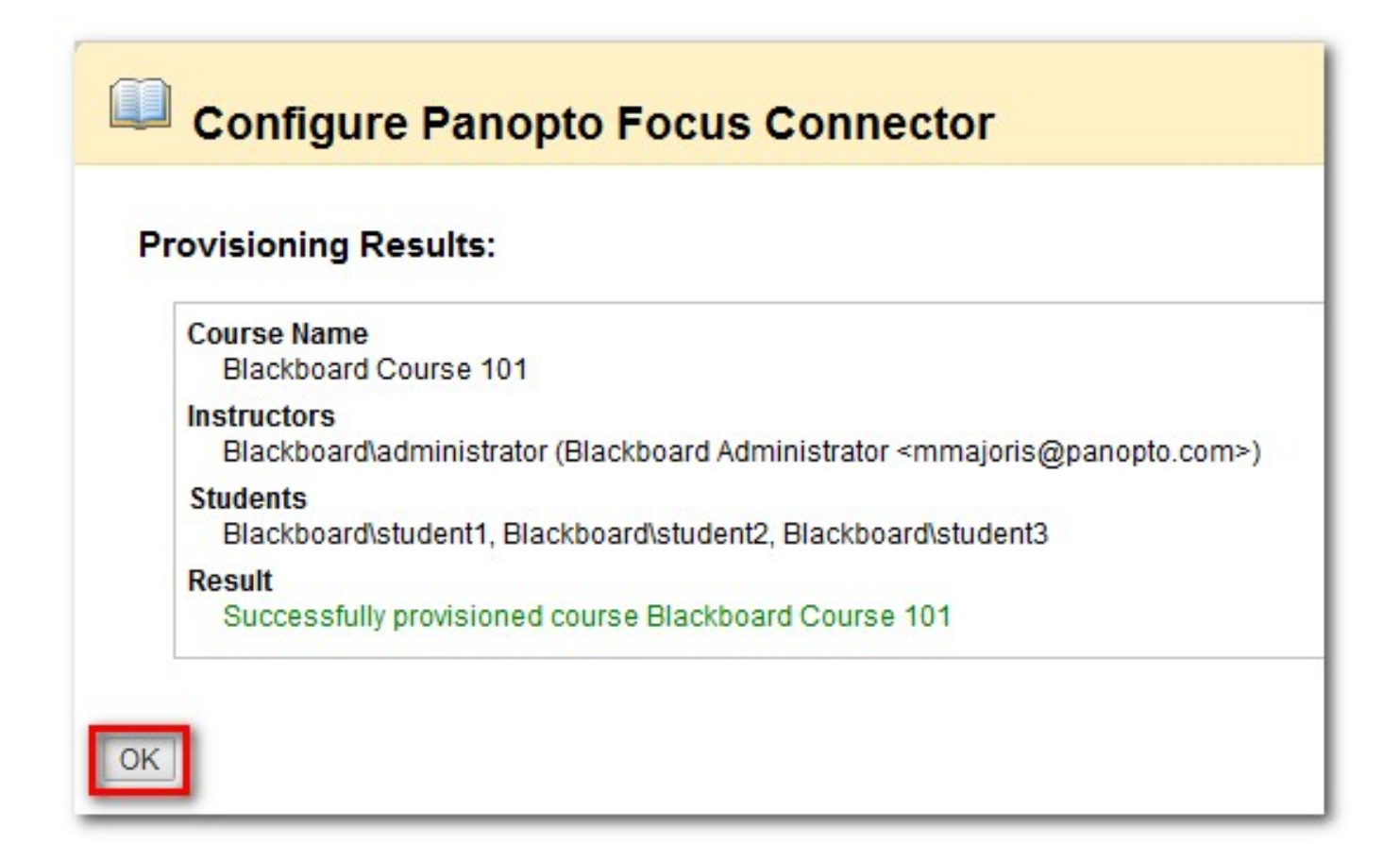

You will be directed to a page in which you will select the recording folders you would like to display in this course. You can select more than one if you choose. Add or Remove the appropriate folders and then click **Submit**.

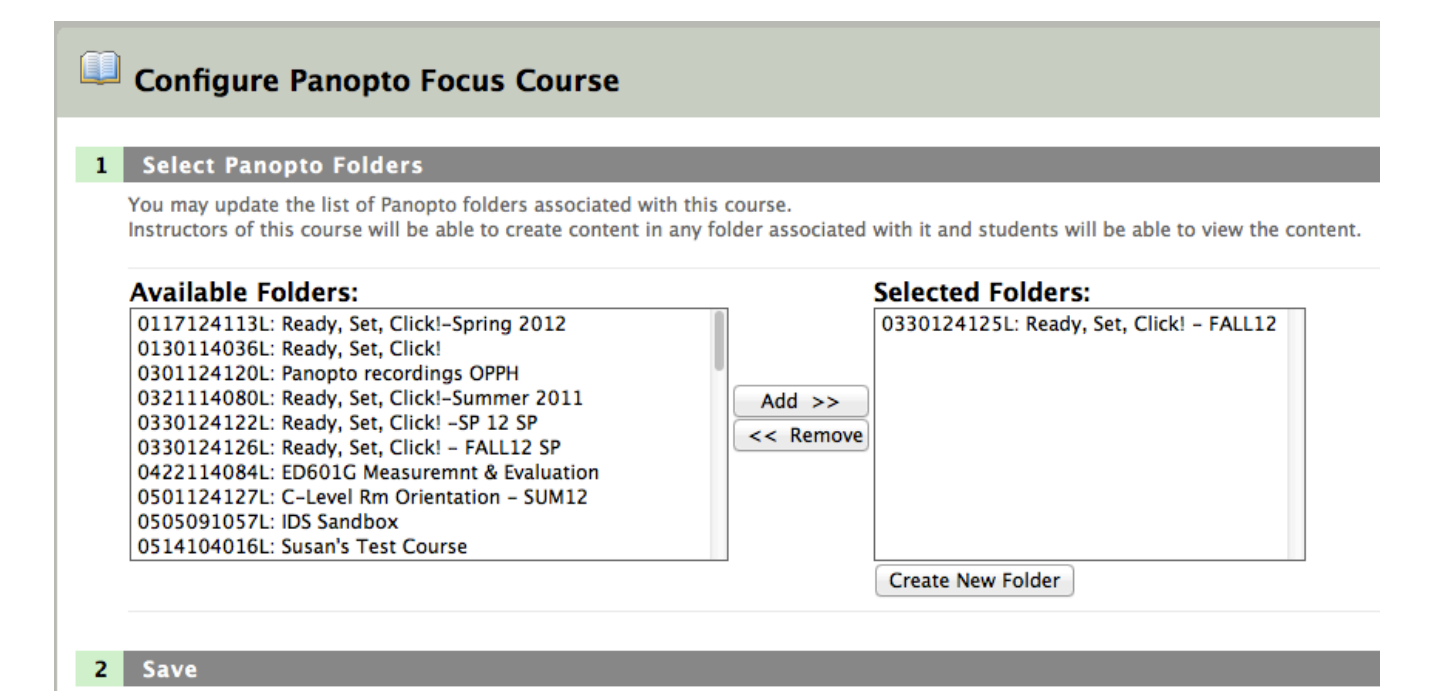